## Web 端如何制定应急年计划(文档)

用户登录互海通 Web 端,进入 海务管理-应急年计划界面(步骤 1), 应急项目已 导 入系统后,点击"制定应急年计划"(步骤 2),在跳出的弹窗中选择船舶和年份(步骤 3)后, 进入生成应急年计划的界面, 勾选需要的应急项目后点击提交 (步骤 4) , 则应急年计划 制定成功。

| ⑤ 互海科技 Section Units Tech | ⑤ 互为科技         | 2、点击制定应急                                                                                  | 年计划工作台               | 0788) 船舶AI   | 5 资讯 帮助 | ħ   |     |     |     | 0   | 🚯 ман      |
|---------------------------|----------------|-------------------------------------------------------------------------------------------|----------------------|--------------|---------|-----|-----|-----|-----|-----|------------|
| □ 船员费用                    | 应急年            | F计划 应急项目设置                                                                                |                      |              | 220     |     |     |     |     |     |            |
| <u>几</u> 招聘管理             | 互用1号<br>注: 同期5 | ✓ 2020 ♥ 清选择 ♥ 执行项目关键字<br>動行项目毎多久生成一次、周期为无表示该项目不重复、只在本4<br>副指该项目毎多久生成一次、周期为无表示该项目不重复、只在本4 | 8年計划 版加度為项目<br>目度执行; | <u>後茶</u> 上半 | 毎 🗹 下半年 |     |     |     |     |     |            |
| ₿ 维修保养                    | 序号             | 执行项目                                                                                      | 项目类型                 | 周期 (月)       | 七月      | 八月  | 九月  | 十月  | 十—月 | 十二月 | 操作         |
| ▶ 维修管理                    | 1              | 船舶搁浅 / 触線                                                                                 | 演习                   | 6            |         | 已完成 | 已完成 | 已完成 | 待执行 | 已完成 | 1          |
| 命 库存管理                    | 2              | 船舶邮酬 Ship Collision                                                                       | 演习                   | 24           | 已完成     | 待执行 | 待执行 | 已完成 | 已完成 | 待执行 | 2          |
| 日 采购管理                    | 3              | 船舶倾覆危险Capsized                                                                            | 演习                   | 24           |         |     |     |     |     |     | <b>/</b> 8 |
| ● 费用管理                    | 4              | 电力中断electricity interruption                                                              | 演习                   | 24           |         |     |     |     |     |     | 2          |
| 南务管理                      | 5              | 能机应急steering gear emergency                                                               | 演习                   | 3            |         |     |     |     |     |     |            |
| 前 約約服告                    | 6              | 封闭舱室进入和放助Enclosed space entry and rescue                                                  | 演习                   | 2            |         |     |     |     |     |     | 28         |
| A REAL                    | 7              | 火灾 / 爆炸fire/explosion                                                                     | 演习                   | 1            |         |     |     |     |     |     |            |
|                           | 8              | 来来来测试                                                                                     | 演习                   | 1            | 验收中     | 待执行 | 结执行 | 结执行 | 待执行 | 待执行 |            |
| 岸 海务管理                    | 9              | 弈船ship abandon                                                                            | 演习                   | 1            |         |     |     |     |     |     |            |
| 航海图书资料                    | 1.依            | 次点击进入应急年计划界面                                                                              | 演习                   | 1            |         |     |     |     |     |     | /          |
| 应急年计划 >                   | 1 1            | 2 3 4 »                                                                                   |                      |              |         |     |     |     |     |     |            |
| 应急年计划                     |                |                                                                                           |                      |              |         |     |     |     |     |     |            |
| 应急项目设置                    |                |                                                                                           |                      |              |         |     |     |     |     |     |            |
| ▲ 船船事件                    |                |                                                                                           |                      |              |         |     |     |     |     |     |            |
| 通讯录                       | >              |                                                                                           |                      |              |         |     |     |     |     |     |            |
| (2)                       |                |                                                                                           |                      |              |         |     |     |     |     |     |            |

制定应急计划

| 请选择船舶   |          | ~ |
|---------|----------|---|
| 请选择年份   |          | ~ |
| 3、选择船舶和 | 和年份后点击提交 |   |

ÆΧ

| <del>年何:</del> 2020                                 |                                                                                                    |                                                                                                    | 生成的                                                                                                    | 立急年计划                                                                                                    |      |                                                                                                    |      |     |                                                                                                    |                                                                                                    |                                                                                                    |                                                                                                    |                                                                                                    | 2                                                                                                    |
|-----------------------------------------------------|----------------------------------------------------------------------------------------------------|----------------------------------------------------------------------------------------------------|----------------------------------------------------------------------------------------------------|----------------------------------------------------------------------------------------------------|------|----------------------------------------------------------------------------------------------------|------|-----|----------------------------------------------------------------------------------------------------|----------------------------------------------------------------------------------------------------|----------------------------------------------------------------------------------------------------|----------------------------------------------------------------------------------------------------|----------------------------------------------------------------------------------------------------|----------------------------------------------------------------------------------------------------|
| 执行项目                                                | 项目类型                                                                                                    | 周期(月)                                                                                                    | 一月                                                                                                    | 二月                                                                                                    | 三月   | 四月                                                                                                    | 五月   | 六月  | 七月                                                                                                    | 八月                                                                                                    | 九月                                                                                                    | 十月                                                                                                    | 十一月                                                                                                    | 十二月                                                                                                    |
| 弈船 Abandon ship                                     | 演习                                                                                                    | 1                                                                                                    | 待执行                                                                                                    | 待执行                                                                                                    | 待执行  | 待执行                                                                                                    | 待执行  | 待执行 | 待执行                                                                                                    | 待执行                                                                                                    | 待执行                                                                                                    | 待执行                                                                                                    | 待执行                                                                                                    | 待执行                                                                                                    |
| 火灾 Fire                                             | 演习                                                                                                    | i                                                                                                    | 待执行                                                                                                    | 待执行                                                                                                    | 待执行  | 待执行                                                                                                    | 待执行  | 待执行 | 待执行                                                                                                    | 待执行                                                                                                    | 待执行                                                                                                    | 待执行                                                                                                    | 待执行                                                                                                    | 待执行                                                                                                    |
| 人员誊水/搜救 Man overboard/search and rescue             | 演习                                                                                                    | 3                                                                                                    | 待执行                                                                                                    |                                                                                                    |      | 待执行                                                                                                    |      |     | 待执行                                                                                                    |                                                                                                    |                                                                                                    | 待执行                                                                                                    |                                                                                                    |                                                                                                    |
| 碰撞。搁浅/触底 Collision /ground/rock                     | 演习                                                                                                    | 12                                                                                                    | 待执行                                                                                                    |                                                                                                    |      |                                                                                                    |      |     |                                                                                                    |                                                                                                    |                                                                                                    |                                                                                                    |                                                                                                    |                                                                                                    |
| 进水/站漏 Flooding/ Plugging                            | 演习                                                                                                    | 12                                                                                                    | 待执行                                                                                                    |                                                                                                    |      |                                                                                                    |      |     |                                                                                                    |                                                                                                    |                                                                                                    |                                                                                                    |                                                                                                    |                                                                                                    |
| 恶劣天气损害 Rough Sea                                    | (#S)                                                                                                    | 12                                                                                                    | 待执行                                                                                                    |                                                                                                    |      |                                                                                                    |      |     |                                                                                                    |                                                                                                    |                                                                                                    |                                                                                                    |                                                                                                    |                                                                                                    |
| 编档册环 Structural damage                              | 演习                                                                                                    | 12                                                                                                    | 103/413                                                                                                    | 4、勾选                                                                                                    | 需要的应 | 急项目后                                                                                                    | 点击提交 |     |                                                                                                    |                                                                                                    |                                                                                                    |                                                                                                    |                                                                                                    |                                                                                                    |
| 主机失灵/应急拖带 Main engine out of order/Emergency towing | 演习                                                                                                    | 6                                                                                                    | 待执行                                                                                                    |                                                                                                    |      | -                                                                                                    | -    |     | 待执行                                                                                                    |                                                                                                    |                                                                                                    |                                                                                                    |                                                                                                    |                                                                                                    |
| 能机失灵/应急操舵 Steering gear failure/emergency steering  | 演习                                                                                                    | 3                                                                                                    | 待执行                                                                                                    |                                                                                                    |      | 待执行                                                                                                    |      |     | 特执行                                                                                                    |                                                                                                    |                                                                                                    | 待执行                                                                                                    |                                                                                                    |                                                                                                    |
| 电力中断 Power Off                                      | 演习                                                                                                    | 6                                                                                                    | 待执行                                                                                                    |                                                                                                    |      |                                                                                                    |      |     | 待执行                                                                                                    |                                                                                                    | -                                                                                                    | -                                                                                                    | -                                                                                                    |                                                                                                    |
|                                                     | 年後日: 2020           新月菜田           月菜田 Abandon ship           大児 File           人児原素が度原 Man overboard(search and rescue           近期、相知規範にCollision /ground(rock           近期、相知規範にCollision /ground(rock           近期、相知規範にCollision /ground(rock           近期、相知規範にCollision /ground(rock           近期、相知規範にCollision /ground(rock           近期、相知規範にCollision /ground(rock           近期、相知規範にCollision /ground(rock           近期、相知規範にCollision /ground(rock           日期大学 近期、Roudy Asa           日期大学 近期、Structural damage           正代先別広題総額 Steering gear failure/emergency towing           低別先別広題総額 Steering gear failure/emergency towing           町分判 Power Off | 年時: 2000         期日期日           利日期日         期日期日           月期日         期日期日           大児 Fre         第日           人民振水児医 Man overboard/search and rescue         第日           人民振水児医 Man overboard/search and rescue         第日           日期日         東京           日期日         東京           日期日         東京           日期日         東京           日期日         東京           日期日         東京           日期日         東京           日期日         東京           日期日         東京           日日         東京           日日         東京           日日         東京           日日         東京           日日         東京           日日         東京           日日         東京           日日         東京           日日         東京           日日         東京           日日         東京           日         東京           日         東京           日         東京           日         東京           日         東京           日         東京           日         東京 | #9:2020           新行項目         項目 類 (利用)           有知 Abardon ship         第月 (利用)           有知 Abardon ship         第月 (利用)           大只 Fie         第月 (利用)           人民無水理品 Man verboardjeserch and rescue         第月 (利用)           人民無水理品 Man verboardjeserch and rescue         第月 (利用)           道理 補助相任 Collson (ground/rock         第月 (利用)           直接 利用気用 Collson (ground/rock         第月 (利用)           直接 利用気用 Collson (ground/rock)         第月 (利用)           直接 利用気用 Collson (ground/rock)         第月 (利用)           直接 利用気用 Collson (ground/rock)         第月 (利用)           直接 利用気用 Collson (ground/rock)         第月 (利用)           直接 利用気用 Collson (ground/rock)         第月 (利用)           自然 利用気用 Collson (ground/rock)         第日 (利用)           自然 利用気用 Collson (ground/rock)         第日 (利用)           自然 利用気用 Collson (ground/rock)         第日 (利用)           自然 大日 「日本」         12           日本 一式 日本」         12           日本 日本」         13           日本 日本」         13           日本 日本」         14           日本 日本」         14           日本 日本」         14           日本 日本」         14           日本 日本」         14           日本 日本」< | 株式のこのまままでは、またのののです。           株式のこのまままでは、またのののです。           株式のこのまままでは、またのののです。         第回後期、第回後期、第一時時間         第回後期、第一時時間           第日期、単常用、単常用、単常用、単常用、単常用、単常用、単常用、単常用、単常用、単常用 |      | 株式のこのまました。         株式のこのまました。         #         #         #         #         #         #         #         #         #         #         #         #         #         #         #         #         #         #         #         #         #         #         #         #         #        #         # <t< td=""><td></td><td></td><td>THEOREMONICATION STREAM STREAM STREA</td><td>BARGER CALL SUBJECT SUBJECT</td><td>TRUEWEURING         STATE STATE S</td><td>THEOREMONICATION OF COLSPANSION OF COLSPANSION OF COL</td><td>THEOREMENTIAL STREET STREET STRE</td><td>THEOREMONDERS         Structure         Structure</td></t<> |      |     | THEOREMONICATION STREAM STREAM STREA | BARGER CALL SUBJECT SUBJECT | TRUEWEURING         STATE STATE S | THEOREMONICATION OF COLSPANSION OF COLSPANSION OF COL | THEOREMENTIAL STREET STREET STRE | THEOREMONDERS         Structure         Structure |

如有需要临时增加的项目,在应急年计划主界面点击"添加应急项目"(步骤 5),在跳出的弹窗中,至少填写带\*的必填项以及勾选好计划执行时间后点击提交(步骤 6)。

| G 互海科技                          | <b>Ž</b>   | ④ 互海科技 | 工作台 (10830                                          |            |            |        | 8      |              |            |            |
|---------------------------------|------------|--------|-----------------------------------------------------|------------|------------|--------|--------|--------------|------------|------------|
| G Connie                        |            | 应急年    | 计划 应急项目设置                                           |            |            | 请选择船舶* |        |              |            |            |
| 印 公告管理                          | <b>4</b> 8 |        |                                                     |            | 1007107108 | 请选择船舶  |        |              |            |            |
| d. alanena                      |            | 至海2号 · | ✓ 2020 ✓ 请选择 ✓ 执行项目关键字 税定应急年计划                      | 3 汤加空物项目 把 | 13E 🔟.     | 项目名称*  |        | 请选择年份*       |            |            |
| 0                               |            | 注: 國明是 | 指该项目每多久生成一次,周期为无表示该项目不重复,只在本年度执行                    |            |            |        |        | 2020         |            | ×          |
| 12 船员管理                         |            | 序号     | 执行项目                                                | 项目类型       | 周期 (月      | 项目类型*  |        | 排序号 (数字越小越靠前 | )          |            |
| 3 船员费用                          |            | 1      | 测试                                                  | 演习         | 无          | 演习     | Ŷ      |              |            |            |
| Q. 招聘管理                         |            | 2      | 弃船 Abandon ship                                     | 演习         | 1          | 计划执行时间 |        |              |            |            |
| ↑ 维修保养                          |            | 3      | 火灾 Fire                                             | 演习         | 1          |        |        |              |            |            |
| In university                   |            | 4      | 人员惹水/搜救 Man overboard/search and rescue             | 演习         | 3          |        |        |              |            |            |
| <ul> <li>III IS MITE</li> </ul> |            | 5      | 磁捷、搁浅/触底 Collision /ground/rock                     | 演习         | 12         | 要求     |        |              |            |            |
| 命 库存管理                          |            | 6      | 进水/续調 Flooding/ Plugging                            | 演习         | 12         |        |        |              |            |            |
| ☆ 采购管理                          |            | 7      | 恶劣天气损害 Rough Sea                                    | 演习         | 12         |        |        |              |            | 0 / 500 /  |
| ₿ 務用管理                          |            | 8      | 结构损坏 Structural damage                              | 演习         | 12         | ◎ 上传附件 | 6、至少填写 | 鄂带*的必填项、     | 选好计划执行时间后点 | <b>法提交</b> |
| 前另管理                            |            | 9      | 主机失灵/应急拖带 Main engine out of order/Emergency towing | 演习         | 6          |        |        |              |            |            |
| 🗰 eenes                         |            | 10     | 舵机失灵/应急操舵 Steering gear failure/emergency steering  | 演习         | 3          |        |        |              | #20        | 取用         |
| D 体系管理                          |            | < 1    | 2 *                                                 |            |            |        |        |              |            |            |
| 串 海务管理                          |            |        |                                                     |            |            |        |        |              |            |            |
| 航海图书资料                          |            |        |                                                     |            |            |        |        |              |            |            |
| 应急年计划                           |            |        |                                                     |            |            |        |        |              |            |            |
| 应急年计划                           |            |        |                                                     |            |            |        |        |              |            |            |